This procedure applies when an EU supplier is shipping goods to the US, *regardless of where the invoice will be paid (US or EU)*.

When Shipping EU to EU, you must include VAT Tax on the invoice, even if it's 0%.

When Shipping EU to US, you should include Sales Tax on the invoice, even if it's 0%.

- 1. Begin with the Invoice Header. All Header fields must be completed.
- 2. When you reach the line fields, you must add tax (normally you would show VAT at 0%). For goods shipping to the US, choose Sales Tax:

Select the line on the left, and using the Line Item Actions dropdown box, choose Tax:

| Line                      | Items                     |                     |                           |                                       |                 |               | 1 Line Items, 1 Inclu | ided, 0 Previously         | Fully Invoiced |
|---------------------------|---------------------------|---------------------|---------------------------|---------------------------------------|-----------------|---------------|-----------------------|----------------------------|----------------|
| Insert L                  | ine Item Options          |                     |                           |                                       | _               |               |                       |                            |                |
|                           | Tax Ci                    | ategory:            |                           | Shipping Docume                       | nts Special Har | ndling Discou | nt                    | Add to Inc                 | luded Lines    |
|                           | No. Includ                | de Type             | Part #                    | Description                           | Customer Part # | Quantity Ur   | it Unit Price         | Sub                        | total          |
| $\mathbf{V}_{\mathbf{V}}$ | 1 💿                       | MATERIAL            | Not Available             | This is an order to help us test      |                 | 1             |                       | 100                        | i              |
| 10-                       | )<br>Tax                  |                     |                           |                                       |                 |               |                       |                            |                |
| Ļ                         | Line Item Actions<br>Edit | a ▼ 7 Delete        |                           |                                       |                 |               |                       |                            |                |
|                           | Add                       |                     |                           |                                       |                 |               |                       |                            |                |
|                           | Tax                       |                     |                           |                                       |                 |               |                       | <b>E N</b>                 |                |
|                           | Shipping                  | ments               |                           |                                       |                 | Update        | Save                  | Exit                       | Next           |
|                           | Special Handlin           | ng                  |                           |                                       |                 |               |                       |                            |                |
|                           | Discount                  |                     |                           |                                       |                 |               |                       |                            |                |
|                           | Comments                  |                     |                           |                                       |                 |               |                       |                            |                |
| SAI<br>Micha              | Attachment                | st visited 1 J      | ul 2019 10:15:39 AM   BSC | Ireland-Test - TEST   AN01403505029-T |                 |               |                       |                            |                |
| SAP Ar                    | iba Privacy Statement     | Security Disclosure | Terms of Use              |                                       |                 |               | © 19                  | 196–2019 Ariba Inc. All ri | inhts reserved |

When Shipping EU to EU, you must include VAT Tax on the invoice, even if it's 0%. Please see VAT Exempt Invoice" document on the Boston Scientific Supplier Resource Center Ariba Page.

When Shipping EU to US, you should include Sales Tax on the invoice, even if it's 0%.

TC

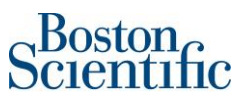

Next, using the Category dropdown box, choose Sales:

|   | 1  O MATERIAL Not Av       | vailable This is an order to help us t | est                          | 1          |              | \$100.0 | 00 USD | (i)    |
|---|----------------------------|----------------------------------------|------------------------------|------------|--------------|---------|--------|--------|
|   | Tax Category:*             | Sales Tax                              | Standard Tax Selections      | le Amount: | \$100.00 USD |         |        | Remove |
|   | Location:                  |                                        | Sales                        | Rate(%):   |              |         |        |        |
|   | Description:<br>Regime:    |                                        | VAT (C)<br>GST               | ax Amount: |              |         |        |        |
| Ļ | Line Item Actions 🔻 Delete |                                        | PST<br>QST<br>Usage          |            |              |         |        |        |
|   |                            |                                        | Withholding Tax<br>Other Tax |            |              |         |        |        |
|   |                            |                                        | Configure Tax Menu           |            | Update Save  | Exit    |        | Next   |

Once Sales Tax is chosen, type the Tax Percent Rate in the Rate(%) field. Normally this will be "0" (zero).

| 1   | ۲ | MATERIAL Not Av | vailable  | This is an order to help us test | 1               |              | \$100.00 USD (i)   |
|-----|---|-----------------|-----------|----------------------------------|-----------------|--------------|--------------------|
| Tax |   | Category:*      | Sales Tax | $\vee$                           | Taxable Amount: | \$100.00 USD |                    |
|     |   | Location:       |           |                                  | Rate(%):        | 0            | Type 0 (zero) here |
|     |   | Description:    |           |                                  | Tax Amount:     |              |                    |
|     |   | Regime:         |           | $\sim$                           |                 |              |                    |

When you Update the page, the tax amount will automatically calculate:

|     | 1       | ۲            | MATERIAL | Not A      | vailable  | This is an order to help us te | st                  | 1                      |              |      | <b>\$100</b> . | 00 USD ()       |
|-----|---------|--------------|----------|------------|-----------|--------------------------------|---------------------|------------------------|--------------|------|----------------|-----------------|
|     | Tax     |              | (        | Category:* | Sales Tax |                                | ✓ Taxable Ar        | mount:                 | \$100.00 USD |      |                | Remove          |
|     |         |              |          | Location:  |           |                                | Ra                  | ate <mark>(%)</mark> : | 0            |      |                |                 |
|     |         |              | De       | scription: |           |                                | Tax Ar              | mount:                 | \$0.00 USD   |      | Tax amou       | nt is           |
|     |         |              |          | Regime:    |           |                                | ~                   |                        |              |      | automati       | cally populated |
| Ļ [ | Line It | em Actions 🔻 | Delete   |            |           | _                              |                     | _                      |              |      |                |                 |
|     |         |              |          |            |           |                                | First, click Update |                        |              |      |                |                 |
|     |         |              |          |            |           |                                |                     |                        |              | Save | Exit           | Next            |

Review your inputs and fix any that are showing an error (red text). Then click Next.

Review the invoice. Make sure you scroll to the bottom of the page to see the line and tax information.

## Creating an Ariba Invoice | EU Country Shipping to the US

| Create Invoice                                                                                                    |                                                                                                    | Previous Save Submit Exit                                                                                                    |
|----------------------------------------------------------------------------------------------------|----------------------------------------------------------------------------------------------------|----------------------------------------------------------------------------------------------------|
| Confirm and submit this document. It will be elec<br>country is:Ireland. The document's destination c<br>If you want your invoices to be stored in the Arib<br>archiving service. | tronically signed according to the countries of origin and<br>ountry is:Ireland.<br>a long term document archiving, you can subscribe to ar                                                          | d destination of invoice. This transaction qualifies as Domestic Trade. The document's originating<br>n archiving service. Note that you will also be able to archive old invoices once you subscribe to the                                           |
| Standard Invoice                                                                                                    |                                                                                                    |                                                                                                    |
| Invoice Number: Demo In<br>Invoice Date: Monday<br>Original Purchase Order: 7000015                                                                                               | voice<br>1 Jul 2019 1:32 PM GMT-04:00<br>007                                                                                                    | Subtotal:         \$100.00 USD         88.02 EUR           Total Tax:         \$0.00 USD         0.00 EUR           Amount Due:         \$100.00 USD         88.02 EUR           (1 Euro = 1.1361 US Dollar)         \$100.00 USD         \$100.00 USD |
| REMIT TO:                                                                                                    | BILL TO:                                                                                                    | SUPPLIER:                                                                                                    |
| BSC Ireland-Test - TEST<br>Postal Address:<br>6616 Beechmont Lane<br>Londonderry<br>BT47 2AH<br>Ireland<br>Tax ID of Supplier: IE123456                                           | Cardiac Pacemaker, Inc Hamline<br>Postal Address (Default):<br>4100 Hamline Avenue North<br>Saint Paul, MN 55112-5798<br>United States<br>Address ID: M590-M190-01<br>Phone (work): +1 (651) 5824000 | BSC Ireland-Test - TEST<br>Postal Address:<br>Ireland Way<br>Dublin<br>Ireland                                                                                                    |
| BILL FROM:                                                                                                    | CUSTOMER:                                                                                                    |                                                                                                    |
| BSC Ireland-Test - TEST                                                                                                    | Cardiac Pacemaker, Inc Hamline                                                                                                    |                                                                                                    |

## Bottom of the invoice, showing the total and the tax:

| Tax Summary    |          |               |                |                          |              |             |                                                                                          |                                                                |
|----------------|----------|---------------|----------------|--------------------------|--------------|-------------|------------------------------------------------------------------------------------------|----------------------------------------------------------------|
| Tax Details:   |          |               |                |                          |              |             |                                                                                          |                                                                |
| Tax Category   | Tax Rate | Tax Rate Type | Taxable Amount | Tax Amount               | Tax Location | Description | Tax Regime                                                                               | Exempt Detail                                                  |
| Sales Tax      | 0%       |               | \$100.00 USD   | \$0.00 USD<br>(0.00 EUR) |              |             |                                                                                          |                                                                |
| Invoice Summar | У        |               |                |                          |              |             |                                                                                          |                                                                |
|                |          |               |                |                          |              |             | Subtotal: \$100.01<br>Total Tax: \$0.0<br>Amount Due: \$100.01<br>(1 Euro = 1.1361 US Do | 0 USD 88.02 EUR<br>0 USD 0.00 EUR<br>0 USD 88.02 EUR<br>1llar) |
|                |          |               |                |                          |              | Previous    | Save                                                                                     | ıbmit Exit                                                     |

Click Submit to send the invoice through Ariba Network to Boston Scientific.

| Previous | Save | Submit | Exit |
|----------|------|--------|------|
|          |      | -E-    |      |

Any Questions: <a href="mailto:supplierenablement@bsci.com">supplierenablement@bsci.com</a>

Bost

n